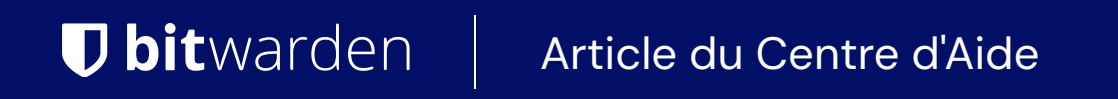

**PLANS & TARIFS** 

# Annuler un abonnement

Afficher dans le centre d'aide: https://bitwarden.com/help/cancel-a-subscription/

## **D** bit warden

### Annuler un abonnement

L'annulation d'un abonnement à Bitwarden entraînera la perte d'accès de votre compte ou de votre organisation aux fonctionnalités payantes à la fin du cycle de facturation. Si votre abonnement a moins de 30 jours, contactez-nous pour recevoir un remboursement.

L'annulation d'un abonnement ne supprime pas automatiquement votre compte ou votre organisation. En savoir plus.

#### Annuler un abonnement personnel

Pour annuler un abonnement personnel :

1. Dans l'application web, naviguez vers **Paramètres** → **Abonnement** :

| Password Manager   | Subscription                                      | BW |  |  |  |  |
|--------------------|---------------------------------------------------|----|--|--|--|--|
| 🗇 Vaults           | Subscription Payment method Billing history       |    |  |  |  |  |
| 🕼 Send             | Status Details                                    |    |  |  |  |  |
| $\ll$ Tools $\sim$ | Active Premium (Annually) @ \$10.00 \$10.00 /year |    |  |  |  |  |
| <b>≅</b> Reports   | Next charge<br>Dec 4, 2025, \$10.00               |    |  |  |  |  |
| Settings           | Download license Cancel subscription              |    |  |  |  |  |
| My account         |                                                   |    |  |  |  |  |
| Security           | Sterres                                           |    |  |  |  |  |
| Preferences        | Storage                                           |    |  |  |  |  |
| Subscription       | ······································            |    |  |  |  |  |
| Domain rules       | Add storage Remove storage                        |    |  |  |  |  |
|                    | -<br>Page d'abonnement                            |    |  |  |  |  |

- 2. Prenez note de la date de la **prochaine charge**. C'est à ce moment que vous perdrez l'accès aux fonctionnalités payantes une fois votre abonnement annulé.
- 3. Sélectionnez le bouton Annuler l'abonnement .

Lorsque vous confirmez l'annulation, votre compte passera en statut **Annulation en attente** jusqu'à ce que la date notée **Prochain prélèvement** soit atteinte. Lorsque la date de la **Prochaine facturation** est atteinte, vous serez transféré à un compte gratuit. Découvrez ce qui se passe lorsque vous perdez votre prime .

#### **₽** Tip

Si vous changez d'avis avant la fin du cycle de facturation, vous pouvez Rétablir l'Abonnement avec un seul bouton !

#### Annuler un abonnement à une organisation

Pour annuler un abonnement à une organisation :

1. Dans l'application web, ouvrez la console Admin en utilisant le sélecteur de produit (ﷺ):

### **D** bitwarden

| U Password Manager                                                                                             | All vaults                                                                                                    |      |                                    | New 🗸      | BW |
|----------------------------------------------------------------------------------------------------|----------------------------------------------------------------------------------------------------|------|------------------------------------|------------|----|
| 🗇 Vaults                                                                                                    |                                                                                                    | A!!  | Nama                               | Q          |    |
| 🕼 Send                                                                                                    |                                                                                                    |      | Name                               | Owner      | :  |
| $\ll$ Tools $\sim$                                                                                             | Q Search vau                                                                                                    | VISA | Company Credit Card<br>Visa, *4242 | My Organiz | :  |
| ፰ Reports                                                                                                    | ✓ All vaults                                                                                                    |      | Demonal Login                      |            |    |
| 🕸 Settings 🛛 🗸 🗸                                                                                               | My vault                                                                                                    | 0 9  | myusername                         | Me         | :  |
|                                                                                                    | → New organization                                                                                                    |      | Secure Note                        | Ме         | ÷  |
|                                                                                                    | <ul> <li>✓ All items</li> <li>☆ Favorites</li> <li>⑦ Login</li> <li>□ Card</li> <li>Identity</li> <li>↓ Secure note</li> </ul>   | 0 Ø  | Shared Login<br>sharedusername     | My Organiz | ÷  |
| <ul> <li>Password Manager</li> <li>Secrets Manager</li> <li>ℬ Admin Console</li> <li>猕 Toggle Width</li> </ul> | <ul> <li>Folders</li> <li>No folder</li> <li>Collections</li> <li>Default colle</li> <li>Default colle</li> <li>Trash</li> </ul> |      |                                    |            |    |

commutateur-de-produit

2. Naviguez vers **Paramètres** → **Abonnement:** 

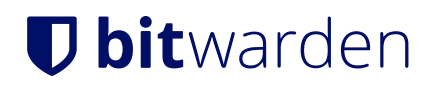

| <b>D bit</b> warden   | Subscription                                                                                                    |                                      |                                |                  | 000 |
|-----------------------|----------------------------------------------------------------------------------------------------|--------------------------------------|--------------------------------|------------------|-----|
| 🖉 Enterprise Organi 🚿 | Plan                                                                                                    | Status                               | Subscription expiration        |                  |     |
|                       | Enterprise (Annually)                                                                                                    | Trialing                             | Dec 11, 2024                   |                  |     |
| A Members             | Details                                                                                                    |                                      |                                |                  |     |
| 뿅 Groups              | Password Manager - Enterprise Org                                                                                                    | anization Seat (Annually             | )×25 @ \$72.00                 | \$1,800.00 /year |     |
| Reporting             | Secrets Manager – Secrets Manager                                                                                                    | r Enterprise (Annually) ×            | 5 @ \$144.00                   | \$720.00 /year   |     |
| Billing /             | ×                                                                                                    |                                      |                                |                  |     |
| Subscription          | Manage subscription                                                                                                    |                                      |                                |                  |     |
| Payment method        | Adjustments to your subscription will                                                                                                    | result in prorated charg             | es on a monthly billing cycle. |                  |     |
| Billing history       | Password Manager                                                                                                    |                                      |                                |                  |     |
| Settings              | Subscription seats 25 Total: 25 × \$72.00 = \$1,800.00 / year Limit subscription (optional) Set a seat limit for your subscription. Once t | his limit is reached, you will not t | be able to invite new members. |                  |     |
|                       | Save                                                                                                    |                                      |                                |                  |     |

Affichage de l'abonnement à l'organisation

- 3. Prenez note de la date d'**expiration de l'abonnement**. C'est à ce moment que votre organisation perdra l'accès aux fonctionnalités payantes une fois votre abonnement annulé.
- 4. Faites défiler vers le bas et sélectionnez le bouton Annuler l'abonnement.

Lorsque vous confirmez l'annulation, votre organisation passera à un statut de **Annulation en attente** jusqu'à ce que la date notée d'**Expiration de l'abonnement** soit atteinte. Lorsque la date d'**expiration de l'abonnement** est atteinte, votre abonnement prendra fin. Apprenez ce qui se passe ensuite .

#### **⊘** Tip

Si vous changez d'avis avant la fin du cycle de facturation, vous pouvez Rétablir l'Abonnement avec un seul bouton !